# **Documentation 3D\_BrainSeg**

### Version 0.1 – Janvier 2017

## Version spécifique pour Atelier d'Expérimentations Utilisateurs du 6 et 7 mars 2017

### 1. Téléchargement et lancement de la machine Virtuelle

Le logiciel **3D\_BrainSeg** nécessite différentes librairies logicielles pour fonctionner ; librairies qu'il peut être difficile d'installer sur votre ordinateur.

Pour cet atelier, il nous a paru plus simple de fournir une machine virtuelle<sup>1</sup> VMWARE comportant l'ensemble des éléments nécessaires au fonctionnement de **3D\_BrainSe**g (dans sa version actuelle : <u>prototype de recherche</u>).

L'utilisation de cette machine virtuelle nécessite néanmoins plusieurs éléments :

- Il est nécessaire d'avoir une machine suffisamment puissante pour pouvoir exécuter une machine virtuelle (8 Go de RAM et un processeur 2,3 GHz par exemple)
- Un écran avec une résolution suffisante pour visualiser correctement les coupes et modèles 3D obtenus.
- La machine virtuelle à télécharger pèse 15 Go environ (temps de téléchargement très long si votre débit réseau est faible 1 film = 4 Go → 1 machine virtuelle = 4 films !)
- Vous devez **installer le logiciel VMWare Workstation Player** sur votre machine pour pouvoir ensuite lancer la machine virtuelle contenant **3D\_BrainSeg** 
  - Téléchargement du player sur : <u>http://www.vmware.com/products/player/playerpro-evaluation.html</u>
- Le fichier VMWare\_3DBrainSeg.7z contenant la machine virtuelle doit être dézippée en utilisant par exemple le logiciel <u>http://www.7-zip.org/</u>

Une fois le logiciel VMWare Player installé sur votre ordinateur, il faut l'exécuter plus ouvrir la machine virtuelle <u>VMWARE WINDOWS 7 PRO 64 bits - BASE.vmx</u> préalablement téléchargée et dézippée dans le répertoire ./VMWARE\_3DBrainSeg\_win7\_64b .

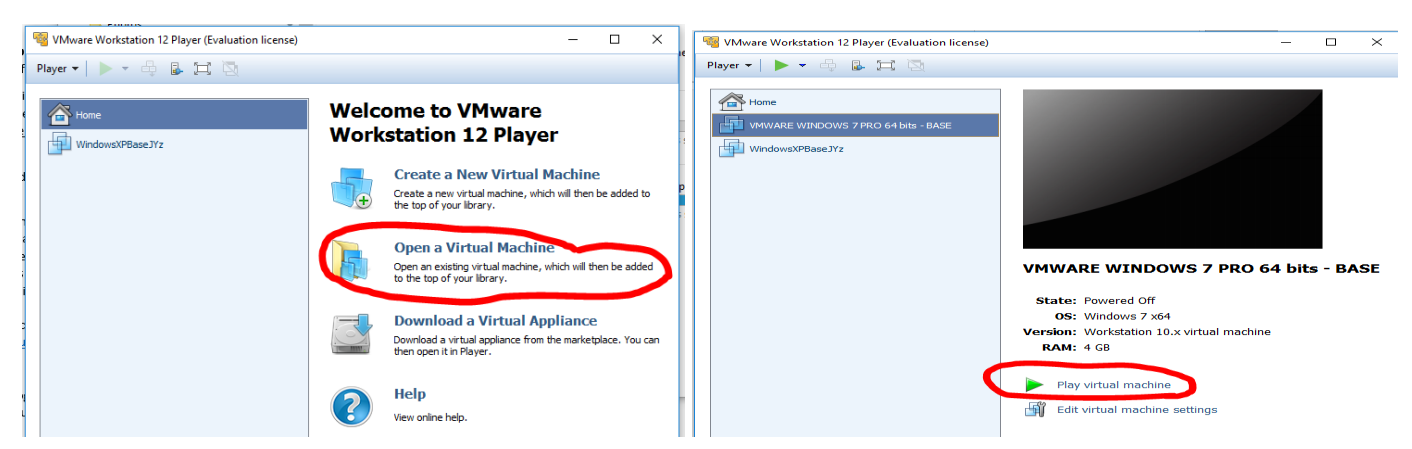

Une fois passé en mode *plein écran*, votre ordinateur se comporte alors comme un nouvel ordinateur fonctionnant sous Windows 7 sur lequel **3D\_BrainSeg** est installé avec les images à traiter.

<sup>&</sup>lt;sup>1</sup> La machine virtuelle fournie ne doit pas être diffusée car elle contient des logiciels sous copyright. Merci !

### 2. Visualisation des images :

Le logiciel *ITKSnap* est disponible pour visualiser les images.

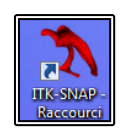

Le logiciel **ITKSnap** permet de visualiser des images 3D. Une image exemple est fournie dans le dossier « *C*:\*Users*\*Administrateur*\*Desktop*\*Image\_Tutorial*\ » présent sur le Bureau.

L'image « 1001\_3\_template.nii » est l'image exemple IRM.

L'image « 1001\_3.nii » est l'image exemple segmentée associée.

- Ouvrir le logiciel
- File → Open Main Image → Sélectionner l'image IRM « 1001\_3\_template.nii ».
- Segmentation → Open Segmentation → Sélectionner l'image segmentée « **1001\_3.nii** ».

Il est alors possible de se déplacer dans les coupes pour visualiser l'image IRM et sa segmentation.

La fenêtre à gauche du logiciel permet de voir les informations liées aux voxels (intensité IRM et indice de la région). Elle permet aussi de rendre plus ou moins opaque la segmentation.

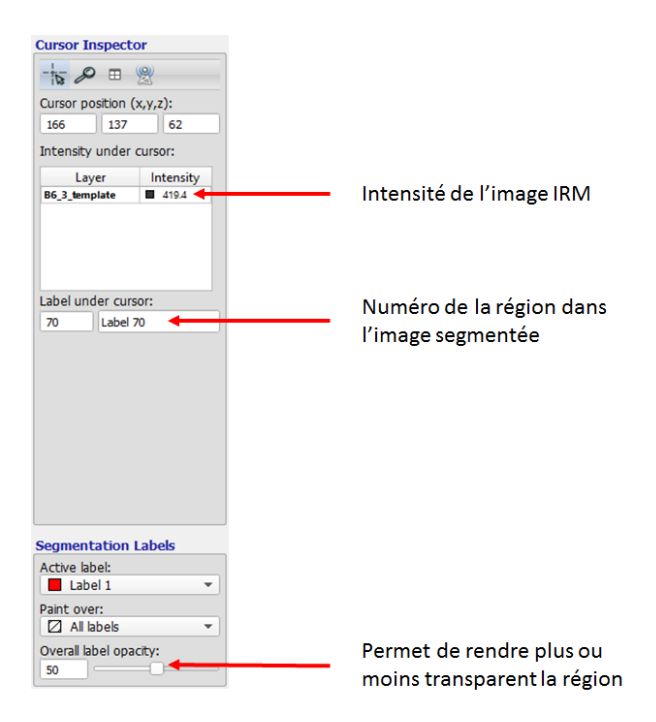

**3D\_BrainSeg** nécessite de fournir l'indice de la région et non pas le nom de la région. Voici le tableau récapitulant les structures à localiser dans le cerveau humain :

| Nom de la région   | Indice de la région |
|--------------------|---------------------|
| Tronc cérébral     | 35                  |
| Noyau Caudé droit  | 36                  |
| Noyau Caudé gauche | 37                  |
| Hippocampe droit   | 47                  |
| Hippocampe gauche  | 48                  |
| Ventricule droit   | 51                  |
| Ventricule gauche  | 52                  |
| Pallidum droit     | 55                  |
| Pallidum gauche    | 56                  |
| Putamen droit      | 57                  |
| Putamen gauche     | 58                  |
| Thalamus droit     | 59                  |
| Thalamus gauche    | 60                  |

La visualisation de l'image exemple avec **ITKSnap** permet de faire le lien entre le nom de la région et son indice. Outre l'utilisation de l'image exemple et d'**ITKSnap**. Voici plusieurs coupes de cerveau avec les indices des régions.

# Région n°36 Région n°57 Région n°55 Région n°59 Région n°51 Région n°51 Région n°52 Région n°47 Région n°47 Région n°47 Région n°47

### Coupes axiales :

### **Coupes coronales :**

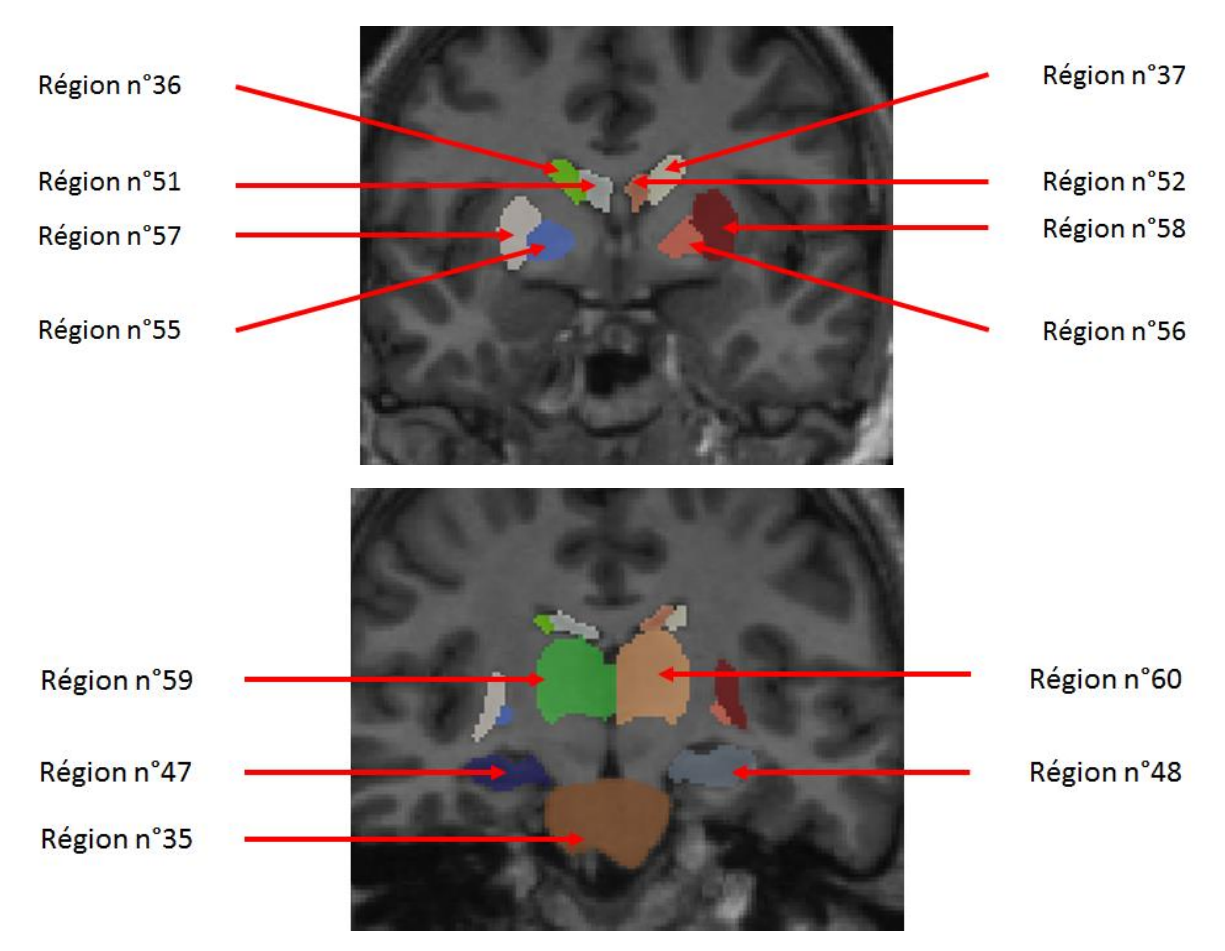

### 3. Utilisation de 3D BrainSeg

Pour lancer 3D\_BrainSeg, il suffit de double-cliquer sur l'icône « Raccourci version normale ».

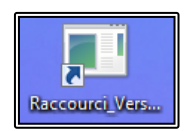

Vous pouvez ensuite suivre les indications fournies par le <u>tutoriel vidéo</u> de 3DBrainSeg pour faire vos premier pas avec ce logiciel.

Les fichiers nécessaires au fonctionnement sont aussi présents dans le répertoire « *C:\Users\Administrateur\Desktop\Image\_Tutorial* » présent sur le Bureau.

Le dossier « **Atlas\_nii\_correct** » doit être sélectionné lors du chargement du graphe d'information a priori. L'image « **1000\_3.nii** » est l'image IRM à charger et sur laquelle vous pouvez vous entrainer.

Lors du choix de la prochaine région à segmenter, il vous faudra fournir l'indice de la région désirée.

### 4. Notes

Les développeurs de 3DBrainSeg déclinent toutes responsabilités en cas de dommages causés par le logiciel... Ça devrait bien se passer...